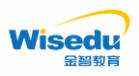

# 哈尔滨工程大学教务管理系统 PC 和移动端转专业申请操作手册

## 版权声明和保密须知

本文件中出现的任何文字叙述、文档格式、插图、照片、方法、过程等内容,除另有特别注明, 版权均属江苏金智教育信息技术有限公司所有,受到有关产权及版权法保护。任何单位和个人未经 江苏金智教育信息技术有限公司的书面授权许可,不得复制或引用本文件的任何片断,无论通过电 子形式或非电子形式。注:建设范围需严格遵循本报告中经模块审核确认的模块列表目录,具体模 块建设细节参考本文档渐进优化。

Copyright © 2025 江苏金智教育信息技术有限公司 版权所有

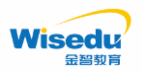

注:本教务管理系统暂仅兼容使用 Chrome 内核(版本 50 以上)和 IE9 及以上 内核的浏览器,推荐使用新版 Chrome 浏览器或新版 360 极速浏览器(极速模 式)访问,如下图 1 所示:

| 📀 Google Chrome                                                           | 360极速浏览器 12.0 ×                                     | @ \$ ★ ~ ] 👪 📫 ⊻ Ξ  |
|---------------------------------------------------------------------------|-----------------------------------------------------|---------------------|
| <ul> <li>Google Chrome 已是最新版本<br/>版本 92.0.4515.107(正式版本) (64位)</li> </ul> | 版本导:12.0.1566.0                                     | <ul> <li></li></ul> |
| 获取有关 Chrome 的帮助                                                           | 内核版本:78.0.3904.108<br>极速浏览器基于Chromium开源项目,支持开源社区发展。 | ③ 如何选择内核            |
| 报告问题                                                                      | <u>检査更新</u><br>合 主站 ● 论坛 の 微博                       |                     |
|                                                                           | 图 1                                                 |                     |

# 移动端

**步骤 1:** 打开手机微信,进入公众号"哈尔滨工程大学本科生院"中,点击 "教务系统",输入账号、密码和验证码(输入的账号密码为校园网络统一身 份认证的账号密码)即可进入首页;

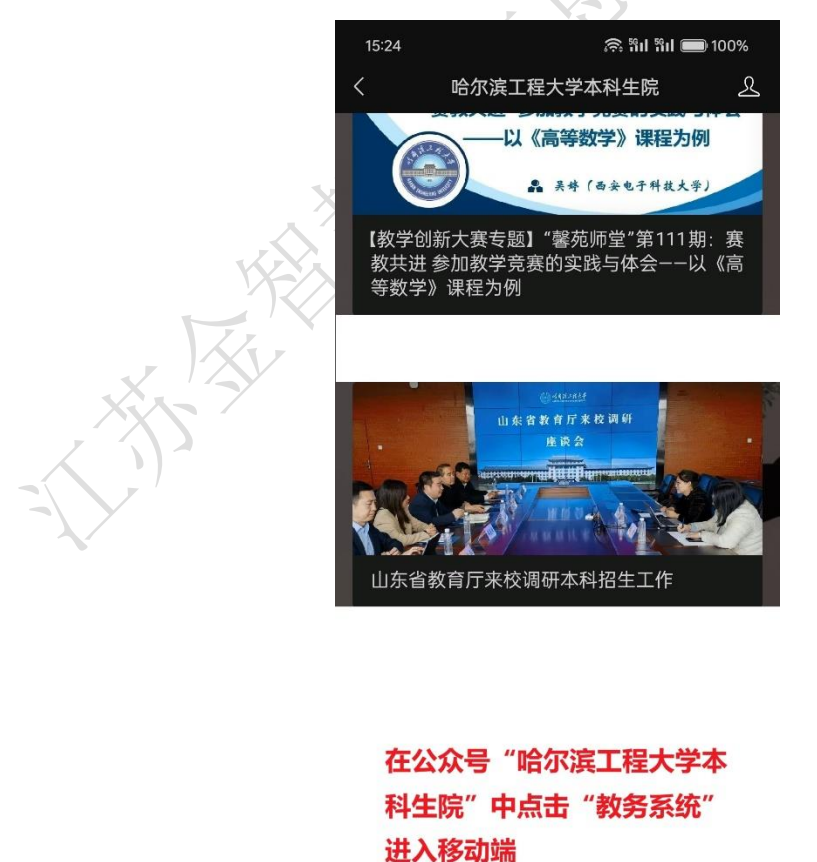

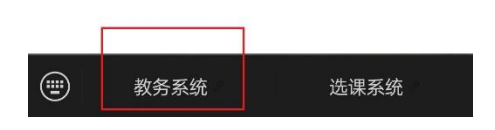

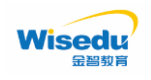

步骤 2:

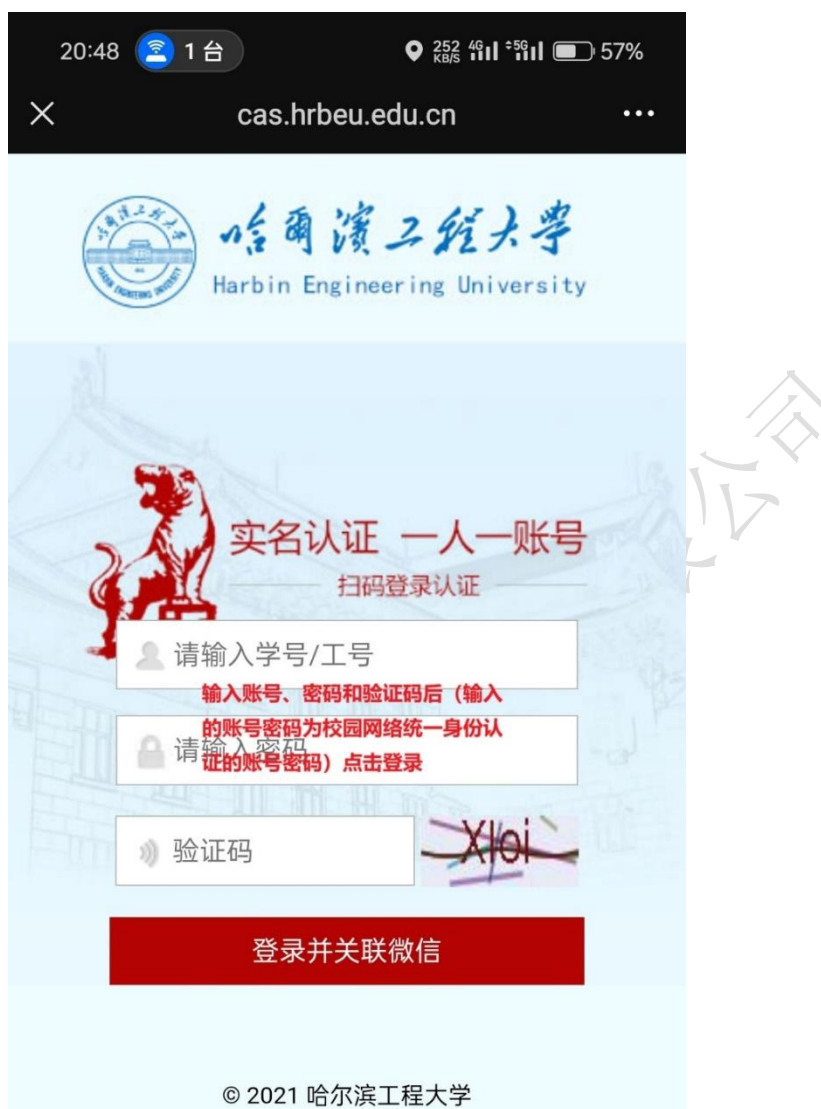

© 2021 哈尔浜工程大学 信息化处服务电话: 0451-82568888

版权所有 © 江苏金智教育信息股份有限公司,保留所有权利。 第2页,共16页

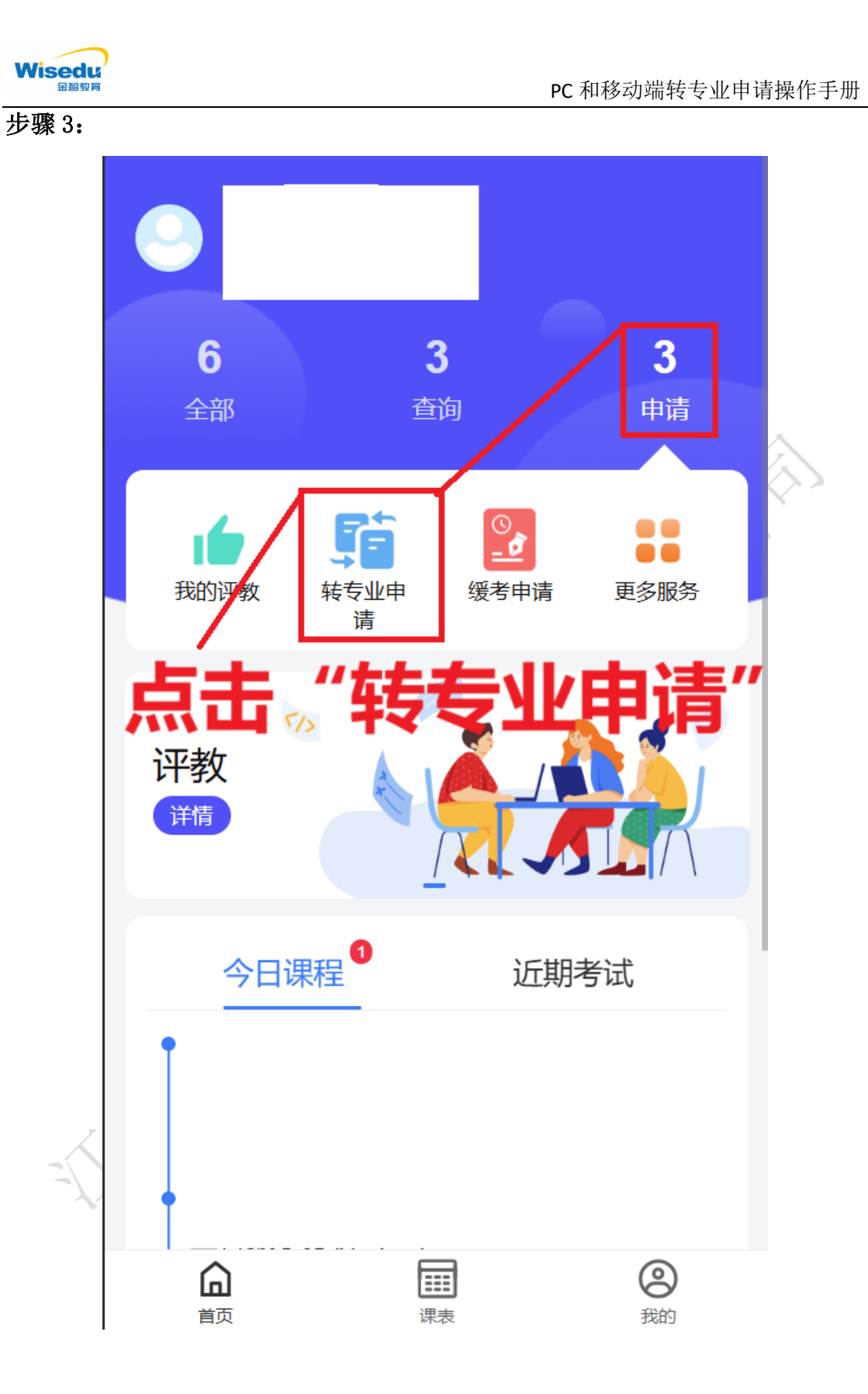

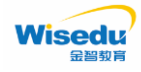

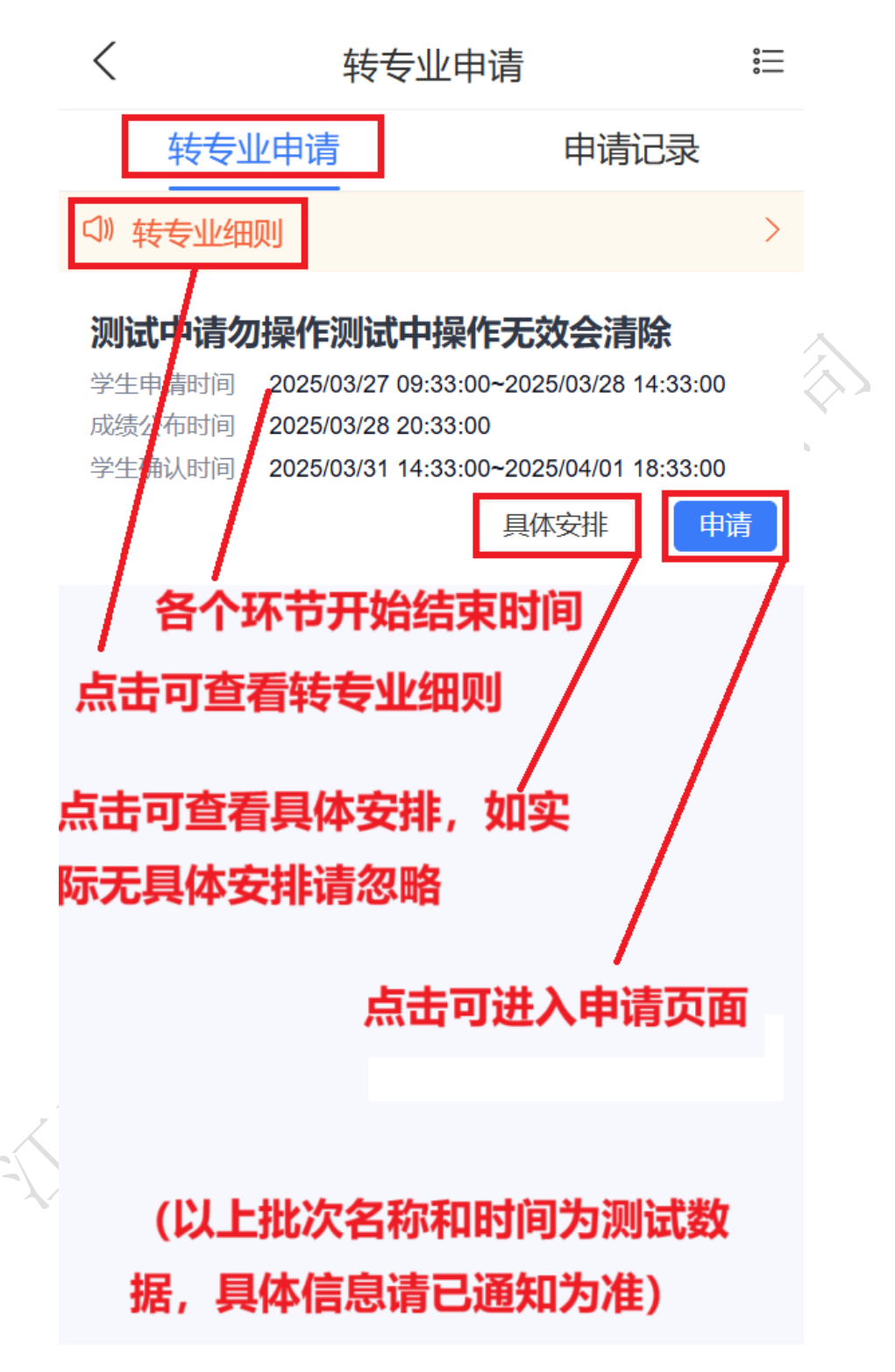

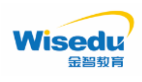

步骤 5:

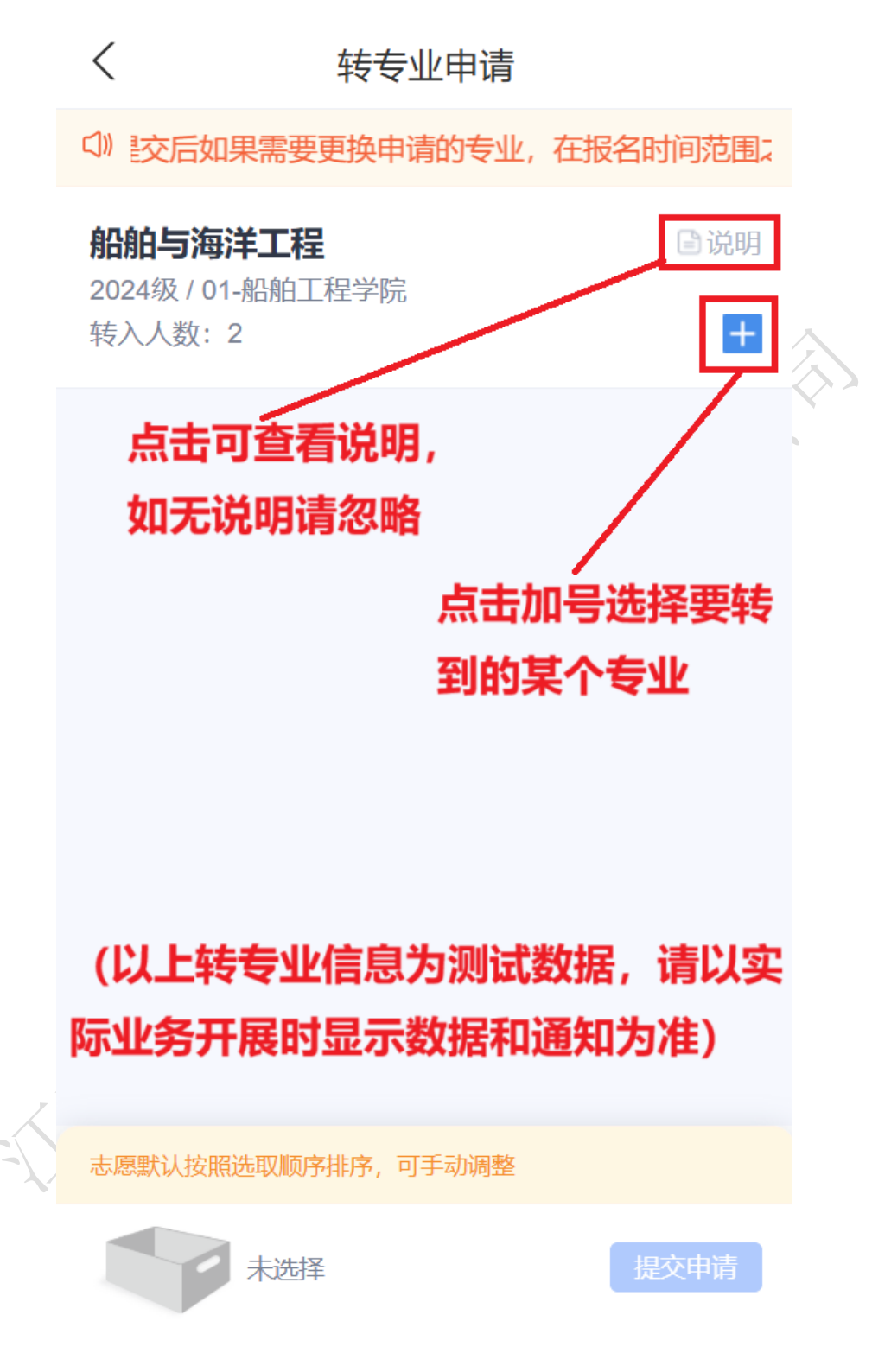

版权所有 © 江苏金智教育信息股份有限公司,保留所有权利。 第5页,共16页

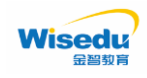

步骤 6:

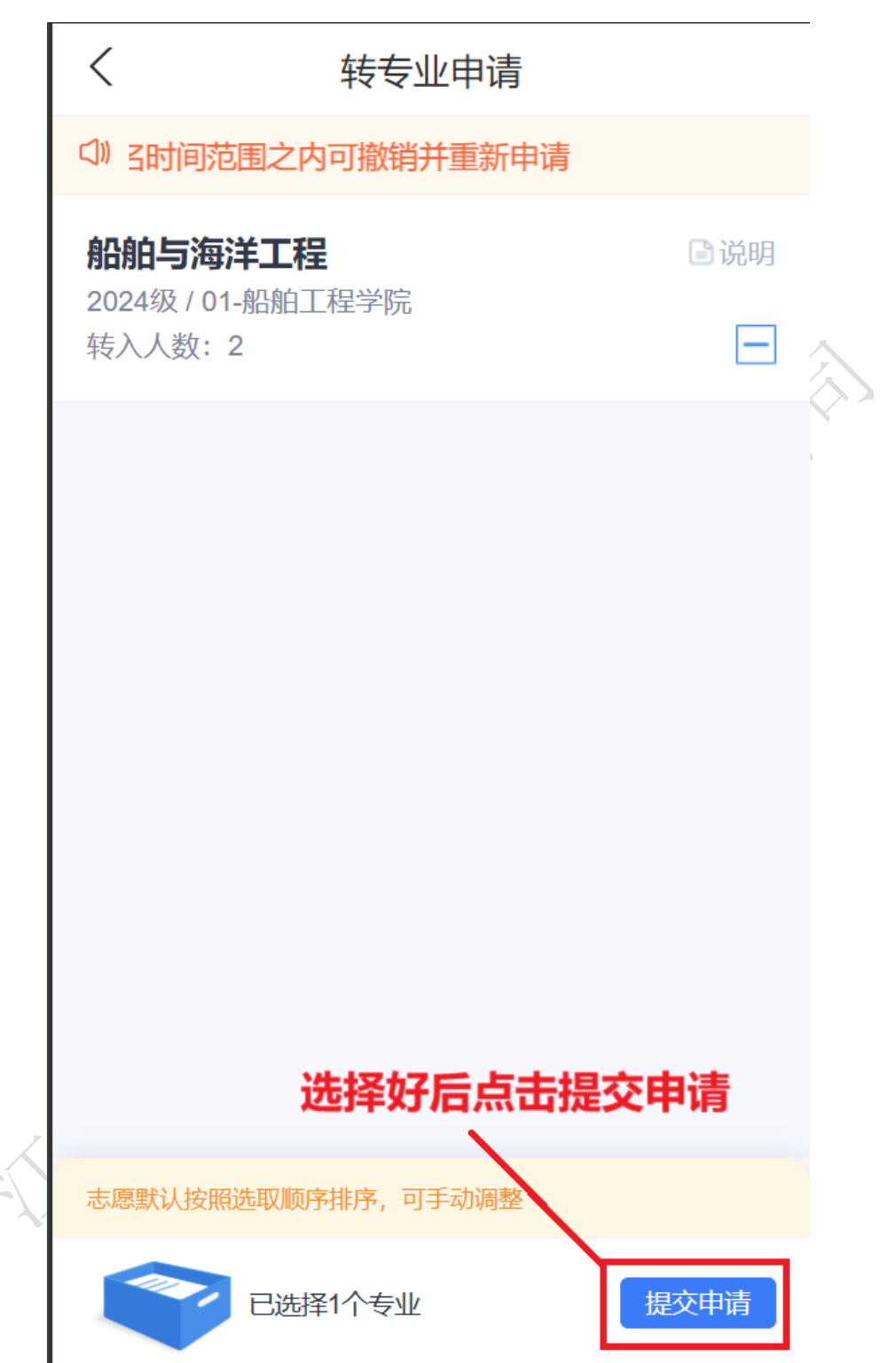

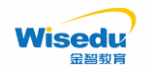

步骤7:

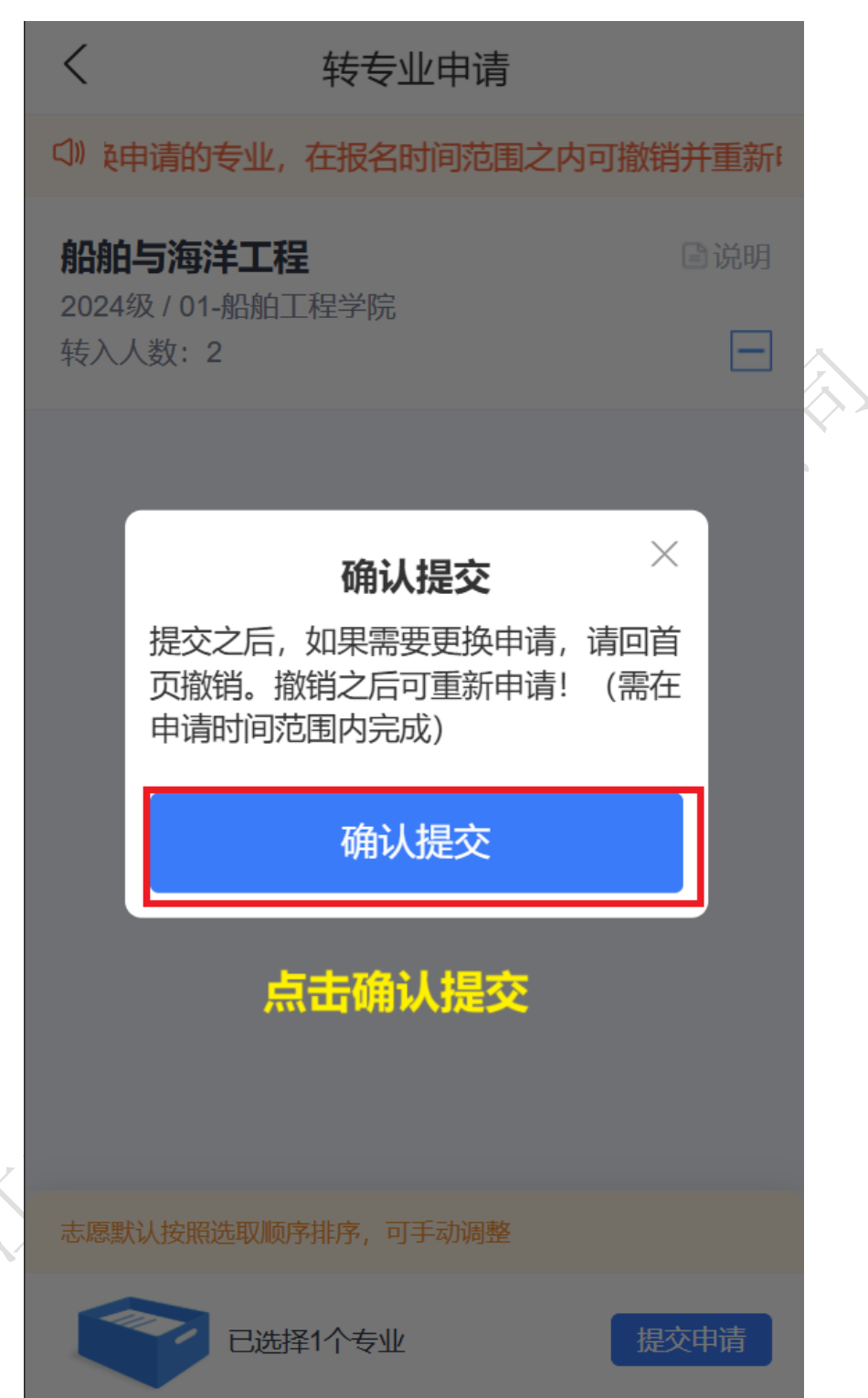

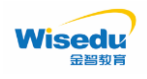

## 步骤 8:

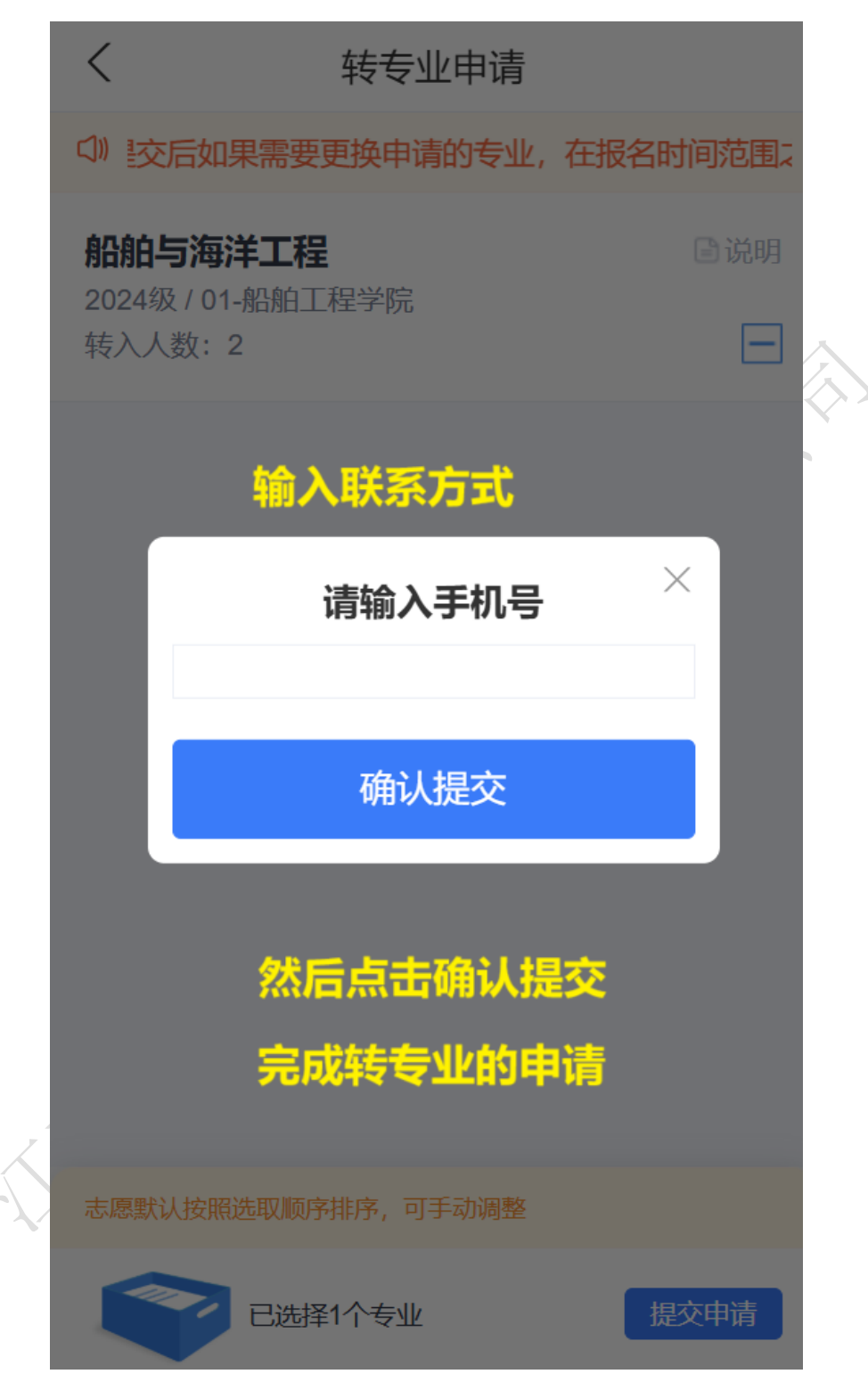

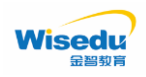

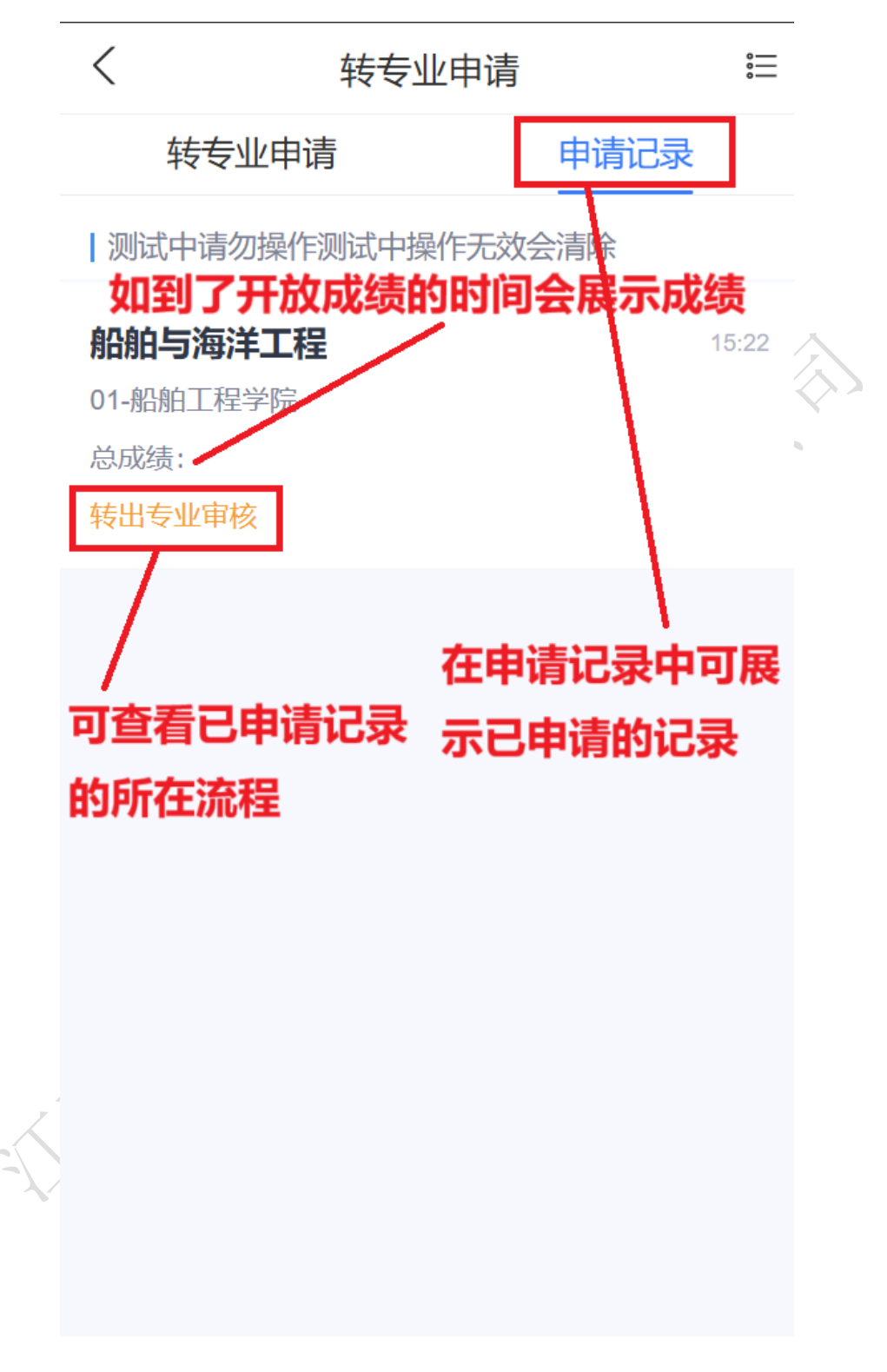

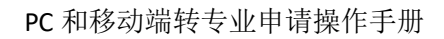

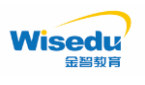

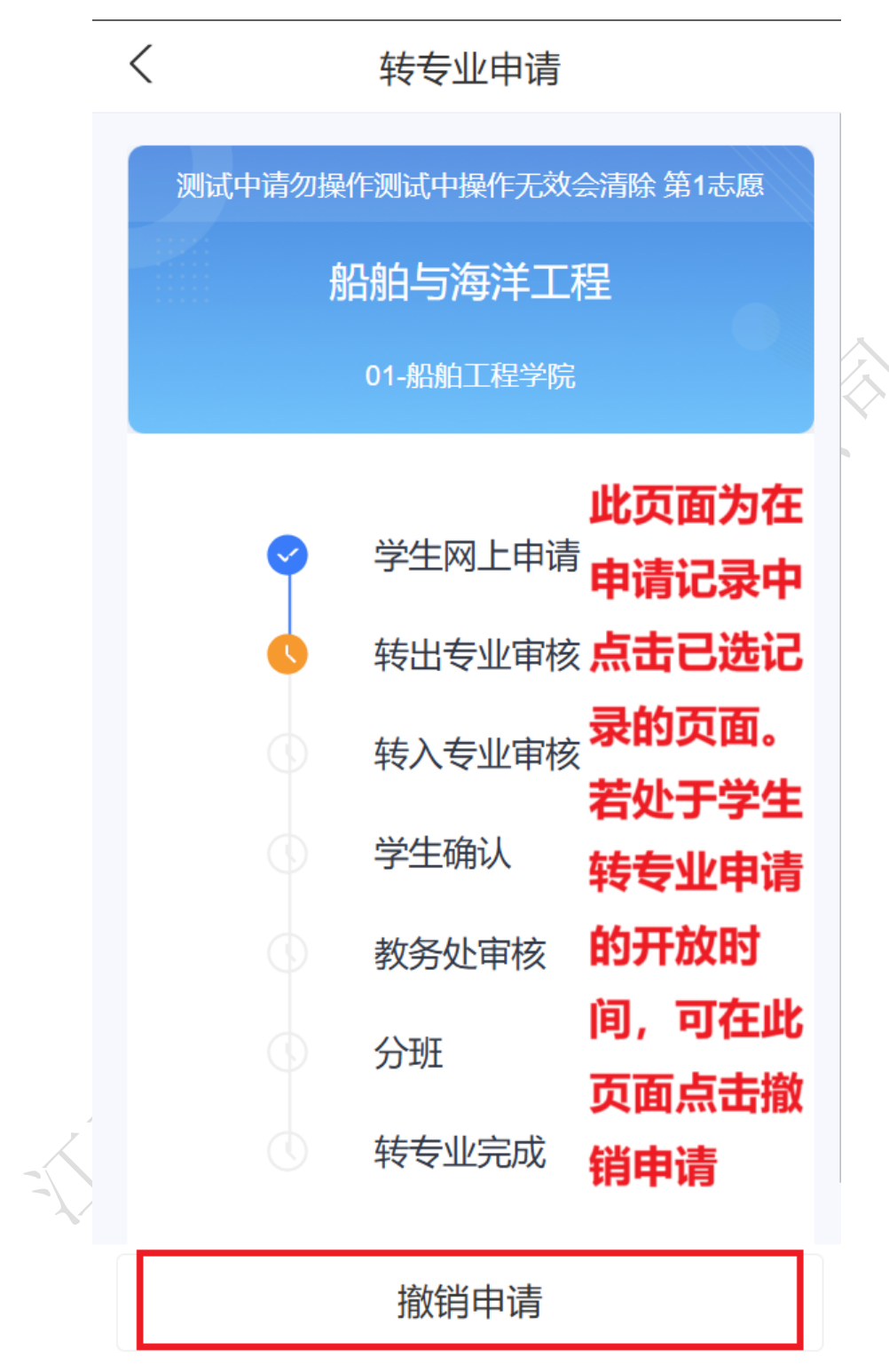

版权所有 © 江苏金智教育信息股份有限公司,保留所有权利。 第 10 页,共 16 页

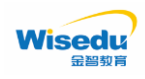

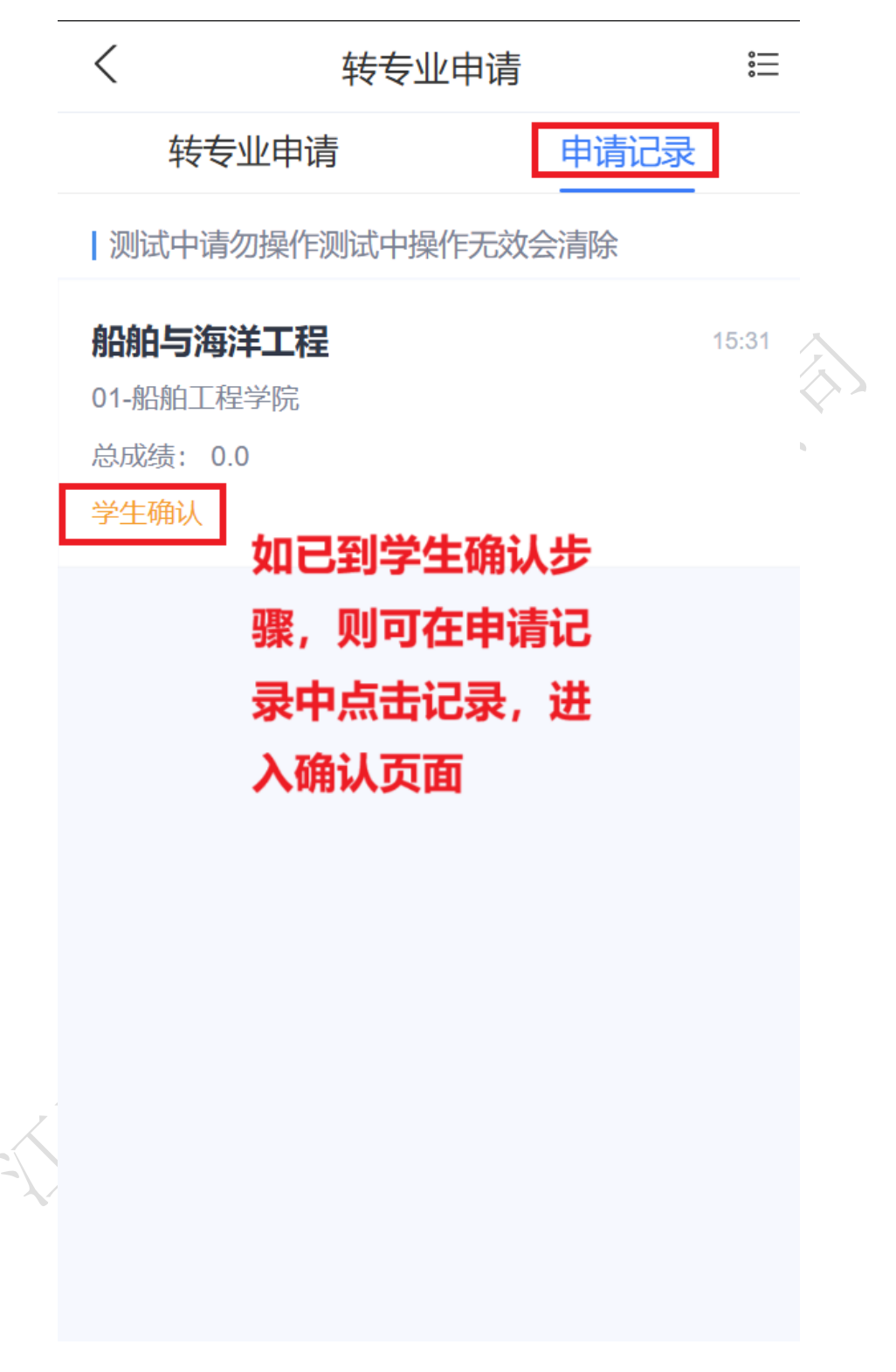

版权所有 © 江苏金智教育信息股份有限公司,保留所有权利。 第 11 页,共 16 页

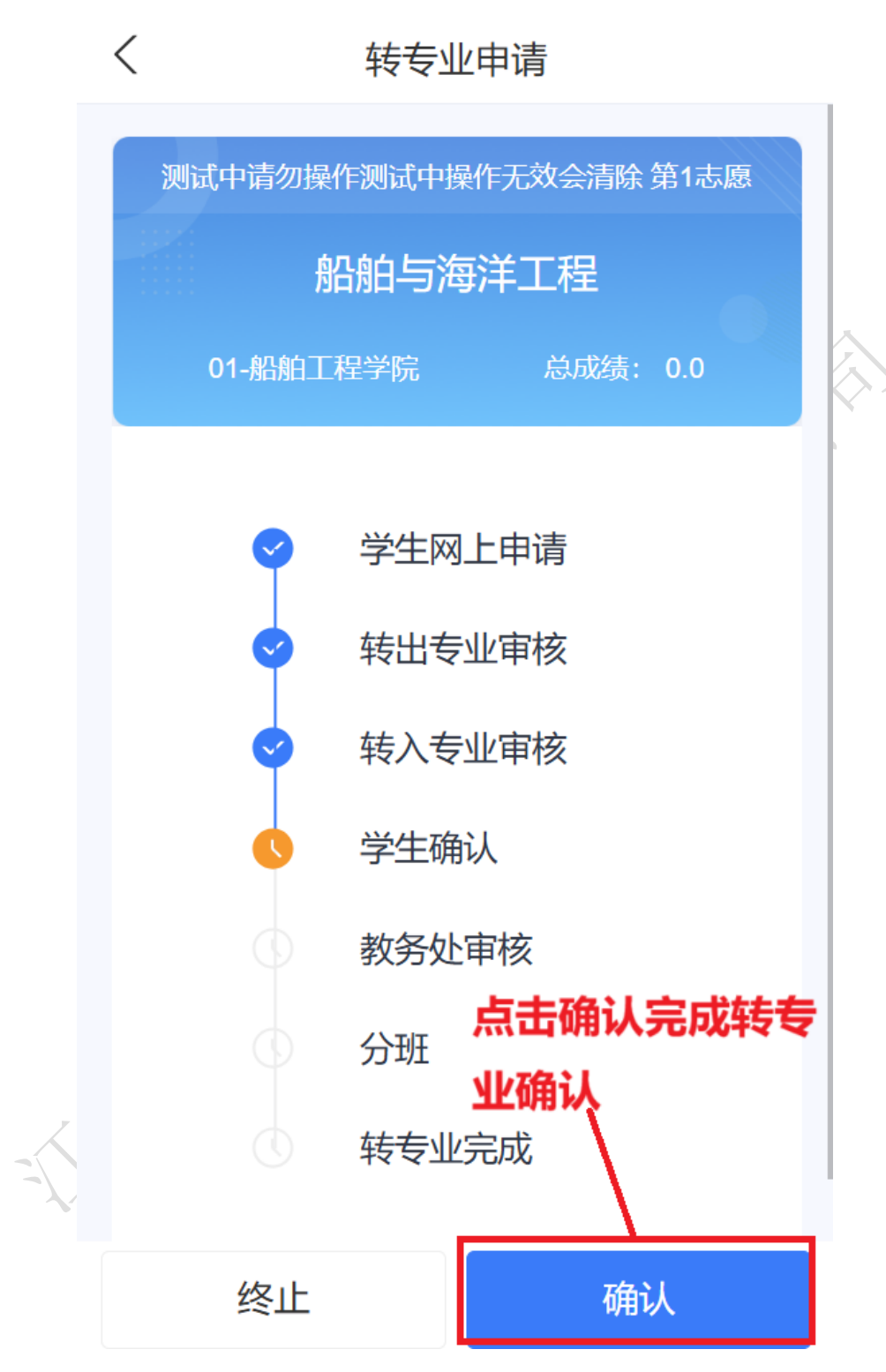

注:

 1. 若学生明确放弃本次转专业资格,可点击"终止"按钮(慎重!慎重!慎重! 操作不可逆,且不可重新申请)。

2. 若学生逾期未进行转专业结果确认,系统视为自愿放弃本次转专业资格。

版权所有 © 江苏金智教育信息股份有限公司,保留所有权利。 第12页,共16页

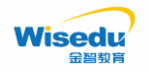

PC 端

步骤1:

| 评教 首页                                                                           | 培养 运行 学籍                                                                                                    | ٩                                                            | 17 7248 🔹 😭 💌                                |
|---------------------------------------------------------------------------------|----------------------------------------------------------------------------------------------------|--------------------------------------------------------------|----------------------------------------------|
| 合 首页 🖸                                                                          | 学生转专业申请 C ×                                                                                                    |                                                              | 「清空」                                         |
| <ul> <li>学編管理 へ</li> <li>・ 转专业管理 へ</li> <li>・ 学生转专业申请</li> </ul>                | *上年<br>及治而紀<br>近治而紀<br>近代美型:<br>学生美想:<br>本部 在校<br>を此                                                                          | 学导:<br>民族:<br>证件号:<br>年级:<br>专业方向:                           | 性班<br>生游宫市:<br>学籍状态:<br>院系:<br>班级:           |
|                                                                                 | <b>测试中请勿操作测试中操作无效</b><br>学生申语开始时间: 2025-04-14 08:00:00<br>转专业成绩公布时间: 2025-04-16 08:00:00<br>学生喻认开始时间: 2025-04-17 08:00:00     | 学生申请结束时间:2025-04-15 18:00:00<br>学生喻认适束时间:2025-04-17 18:00:00 | 1.进入学籍-学籍管理-转专业<br>管理-学生转专业申请                |
| 三 除藏菜单                                                                          | <b>转专业细则</b><br>Rules<br>(一) 报名学生范围<br>2024级在籍在校普通全日制本科生(不含留学生)。<br>(二) 报名基本条件<br>1 已修宗 λ 学专业人才培养方案中第一学期所要求的所有必修课程。           |                                                              |                                              |
|                                                                                 | 本系统严禁发布、上传涉及国家秘密、工作秘密、                                                                                                    | 内部敏感事项的信息                                                    |                                              |
| 步                                                                               | 聚 2:                                                                                                    |                                                              | 「清空」                                         |
|                                                                                 | \$\$\$\$\u00ed \$\$\$                                                                                                    |                                                              | × 🔀                                          |
| <ul> <li>法律条示 中增</li> <li>法律条示 長道</li> <li>大维条不易道</li> <li>大维条正 &gt;</li> </ul> | 可选明语令业       NKK:     通過第二       安治:     通過第二       C2回阿可申請:     全型:       時期     100 0       時期     100 0       時期     100 0 | Enitéene<br>志愿 年吸<br>1 こ洗择的专业会显え                             | <sup>窥蒸 ₅</sup> ₩<br>×<br>示在此处,如果洗错了可点击X取消选择 |
|                                                                                 | 选中要转入的专业                                                                                                    |                                                              |                                              |
|                                                                                 | 【                                                                                                    | v<br>s                                                       |                                              |
| 三 隐藏菜单                                                                          | 点击提交申请                                                                                                    | 申请 取消                                                        | ļ                                            |

版权所有 © 江苏金智教育信息股份有限公司,保留所有权利。 第 13 页,共 16 页

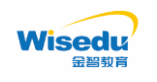

步骤 3:

步骤4:

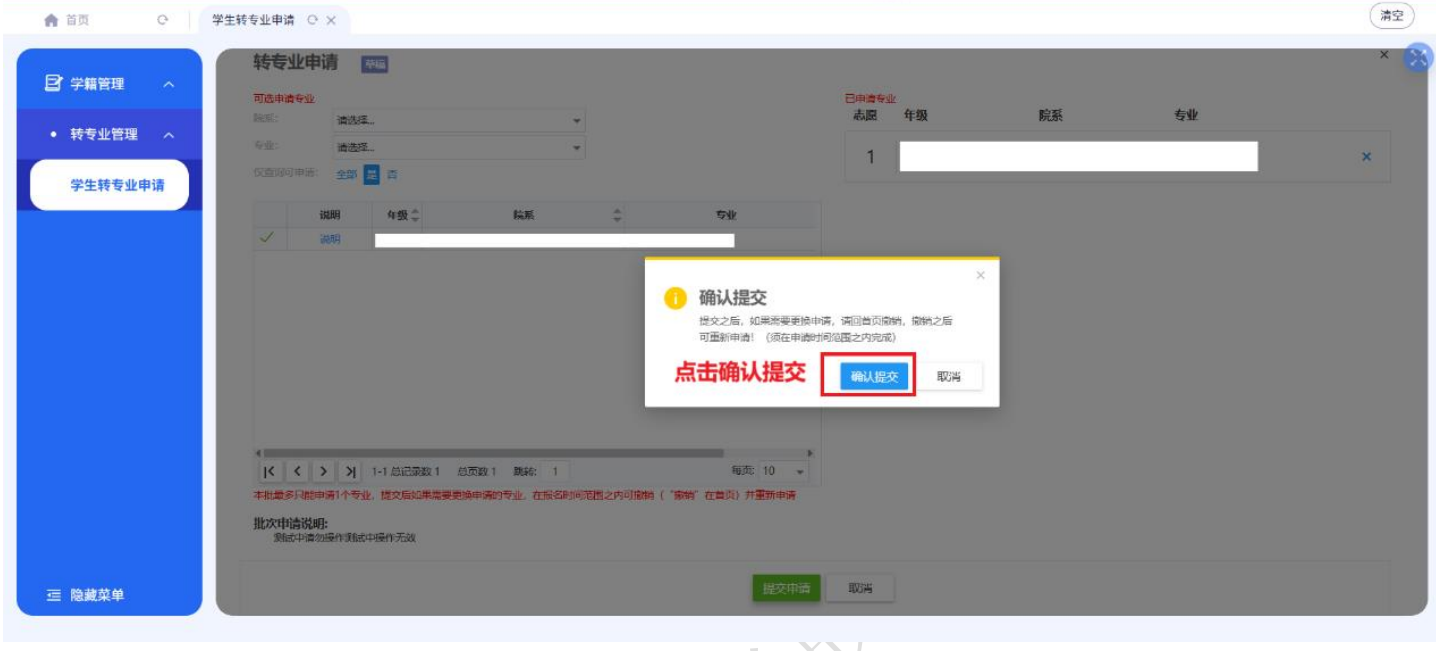

| 】学籍管理 へ               | 時も時です (1)15年1月1日) (1)15年1月1日) (1)15年1月11日) (1)15年1月1日) (1)15年1月1日) (1)15年1月1日) (1)15年1月1日) (1)15年1月1日) (1)15年1月1日) (1)15年1月1日) (1)15年1月1日) (1)15年1月1日) (1)15年1月1日) (1)15年1月1日) (1)15年1月1日) (1)15年1月1日) (1)15年1月1日) (1)15年1月1日) (1)15年1月1日) (1)15年1月11日) (1)15年1月11日) (1)15年1月11日) (1)15年1月11日) (1)15年1月11日) (1)15年1月11日) (1)15年1月11日) (1)15年1月11日) (1)15年1月11日) (1)15年1月11日) (1)15年1月11日) (1)15年1月11日) (1)15年1月11日) (1)15年1月11日) (1)15年1月11日) (1)15年1月11日) (1)15年1月11日) (1)15年1月11日) (1)15年1月11日) (1)15年1月11日) (1)15年1月11日) (1)15年1月11日) (1)15年1月11日) (1)15年1月11 |                                | 日田道会小    |          |   |
|-----------------------|----------------------------------------------------------------------------------------------------|--------------------------------|----------|----------|---|
| President all ANY TER | 航系: <b>清选择 *</b>                                                                                                    |                                | 志愿 年级    | 院系    专业 |   |
| 校在亚自建 个               | 专业: 请选择 *                                                                                                    |                                | 1        |          | × |
| 学生转专业申请               | (汉府词问·16词: 全部 <b>足</b> 否                                                                                                    |                                |          |          |   |
|                       | 说明 年级 🖕 除系                                                                                                    | \$ <del>\$</del> 4             | <u> </u> |          |   |
|                       | ✓ 100月                                                                                                    | 联系方式                           | ×        |          |   |
|                       |                                                                                                    | 4 联系方式                         |          |          |   |
|                       |                                                                                                    | * 400001-0                     |          |          |   |
|                       |                                                                                                    | 联系方式不能为空                       |          |          |   |
|                       |                                                                                                    | 输入联系方后                         | 点击确定     |          |   |
|                       |                                                                                                    |                                | 确定取消     |          |   |
|                       | 4                                                                                                    |                                |          |          |   |
|                       |                                                                                                    | 每页: 10 -                       |          |          |   |
|                       | 中心的学习1994年1991年1991年1992年1993年1993年1993年1993年1993                                                                                                    | A-DINUM ( NUM (THOM) //TEMI-HI |          |          |   |
|                       | 象成中语勿操作课就中操作无效                                                                                                    |                                |          |          |   |
|                       |                                                                                                    |                                |          |          |   |

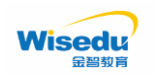

步骤 5:

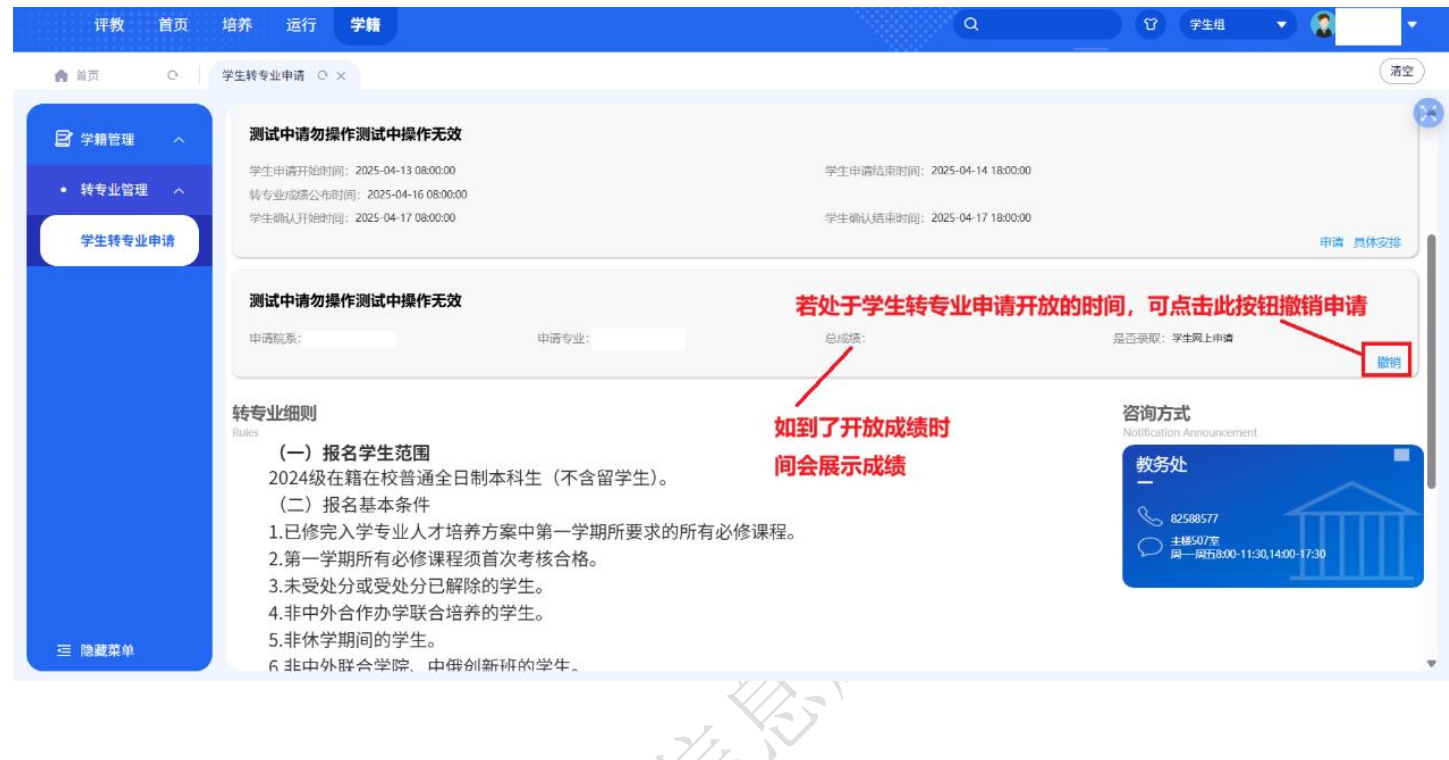

## 步骤 6:

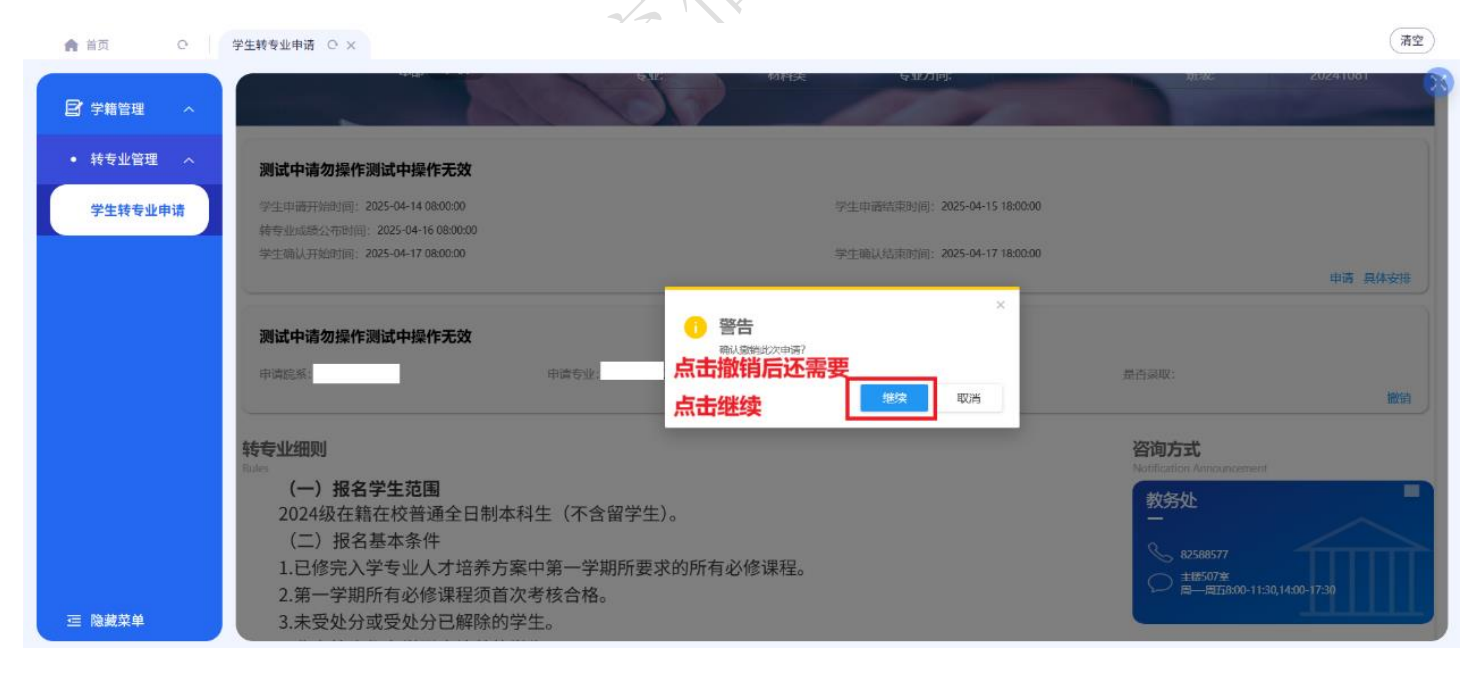

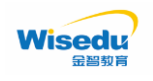

步骤7:

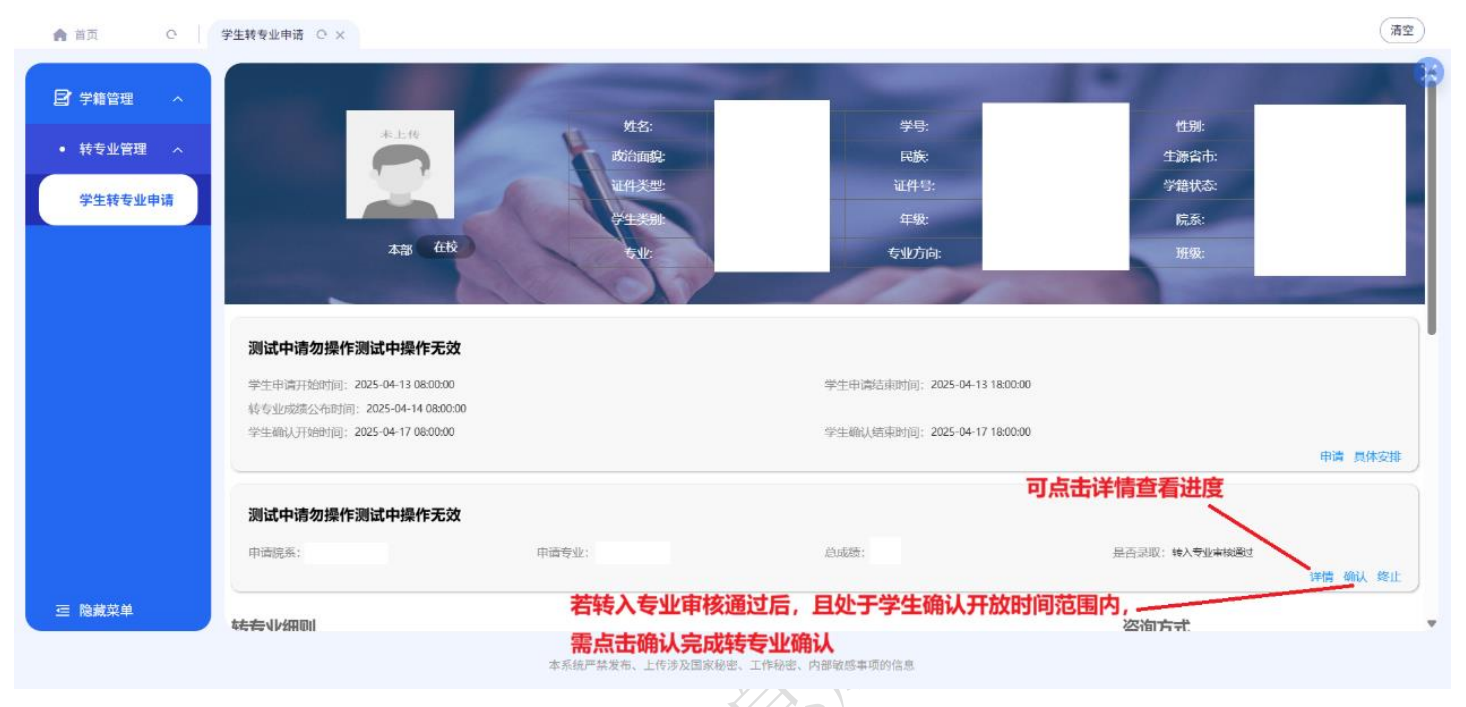

注:

1. 若学生明确放弃本次转专业资格,可点击"终止"按钮(慎重!慎重!慎重!

操作不可逆,且不可重新申请)。

2. 若学生逾期未进行转专业结果确认,系统视为自愿放弃本次转专业资格。